# 使用L3out配置IP SLA功能以跟蹤靜態路由

## 目錄

相關資訊

# 簡介

本檔案介紹如何在思科以應用程式為中心的基礎架構(ACI)中設定網際網路通訊協定服務層級協定 (IPSLA),以追蹤從一個L3out得知的靜態路由,並僅當子網可從第一個L3out連線時,才向另一個 L3out通告。

# 必要條件

## 需求

思科建議您瞭解以下主題:

- ACI軟體4.1版及更高版本
- •L3out指向外部裝置或伺服器
- EX和 FX機箱
- 跟蹤路由以使用網際網路控制訊息通訊協定(ICMP)和TCP探測(在本範例中使用的是ICMP探測)

**註**:所有Cisco Nexus第二代交換機(包括 — EX和 — FX機箱)都支援ACI映像IP SLA。請 閱讀<u>IP SLA的准則和限制。</u>

## 採用元件

本文中的資訊係根據以下軟體和硬體版本:

- ACI版本5.2(2f)
- N9K-C93180YC-FX

本文中的資訊是根據特定實驗室環境內的裝置所建立。文中使用到的所有裝置皆從已清除(預設))的組態來啟動。如果您的網路運作中,請確保您瞭解任何指令可能造成的影響。

背景資訊

某些伺服器有多個介面(如環回),可通過伺服器的物理IP地址從ACI訪問。在這種情況下,您可 能要求新增靜態路由並在外部進行通告,但前提是伺服器的物理IP可以訪問。因此,IP SLA跟蹤功 能是不可避免的配置,只能通過針對這些伺服器的L3out配置來實現。目前,橋接域上的靜態路由不 支<u>持</u>IP <u>SLA跟蹤功能</u>。在本文檔中,我們將查詢使用IP SLA的伺服器示例和傳輸路由配置。

## 設定

- •朝向伺服器和N3K裝置的L3out。
- 為伺服器的物理IP地址配置IP SLA跟蹤。
- •在L3out下配置到使用IP SLA跟蹤的伺服器的靜態路由,並從另一個L3out通告到N3K。

#### TN D N9K-C9332C N9K-C9332C 15.2(2f) 15.2(2f) Leaf 101 Leaf 102 N9K-C93180YC-FX N9K-C93180YC-FX 15.2(2f) 15.2(2f) Eth1/3 Eth1/3 L3out\_Static\_server 100.0.0.1/30 BGP 65535 Encap vlan 507 Encap vlan 550 L3Out 10.100.0.254/24 VRF: TN\_D:VRF\_S L3Out VRF: TN\_D:VRF\_S 100.0.2/30 Eth1/1 BGP 65536 Physical IP: 10.100.0.100/24 IP: 100.0.0.2/30 Loopback 507: 200.0.0.1/32 Loopback: 30.30.30.1/32 Nexus3K

## 網路圖表

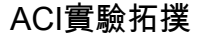

### 組態

摘要步驟:

ACI交換矩陣策略:

- 建立合約(例如,一個允許使用所有流量的通用預設過濾器,但您可以使用在同一租戶本地建立 的特定過濾器來允許特定流量。在這種情況下,請確保允許我們用於IP SLA跟蹤的協定)。
- •建立指向伺服器10.100.0.100/24的新L3out(ACI端SVI 550,IP地址為10.100.0.254)
- 建立IP SLA跟蹤策略(IP SLA監控策略、跟蹤成員策略、跟蹤清單策略)
- •在L3out下向具有IP SLA跟蹤清單的伺服器新增靜態路由。
- •建立使用BGP(EBGP)ACI AS 65535和N3K AS 65536
- •從L3out向N3K匯出靜態路由。
- •驗證配置和可達性。
- 建立合約(例如,使用允許所有流量的通用預設過濾器,但是,您可以使用在同一租戶本地建 立的特定過濾器來允許特定流量,但是在這種情況下,請確保允許使用我們用於IP SLA跟蹤的 協定)。

| TN D ROAD                |                       | on commenciane r             |                            |                |         |          |        |               |                    |        |         |   |
|--------------------------|-----------------------|------------------------------|----------------------------|----------------|---------|----------|--------|---------------|--------------------|--------|---------|---|
|                          | Contract - Contract_L | 3out_BGP                     |                            |                |         |          |        |               |                    |        | 0       | 0 |
| ∼ Щ tN_D                 |                       |                              |                            |                | Summary | Topology | Policy | Peer Entities | Contract Exception | Faults | History |   |
| > 🚍 Application Profiles |                       |                              |                            |                | /       |          |        |               |                    |        |         | - |
| > 🔤 Networking           |                       |                              |                            |                |         |          |        |               |                    | Ó      | 1 1     |   |
| See Contracts            | Properties            |                              |                            |                |         |          |        |               |                    |        |         |   |
| V 🖼 Standard             | Name:                 | Contract_L3out_BGP           |                            |                |         |          |        |               |                    |        |         | ^ |
| Contract_L3out_BGP       | Alias:                |                              |                            |                |         |          |        |               |                    |        |         |   |
| E Taboos                 | Global Alias:         |                              |                            |                |         |          |        |               |                    |        |         |   |
| > 🚞 Imported             | Scope:                | VRF                          |                            |                |         |          |        |               |                    |        |         |   |
| > 🔤 Fitters              | QeS Class:            | Unspecified                  |                            |                |         |          |        |               |                    |        |         |   |
| > 🔤 Polices              | Target DSCP:          | Unspecified                  |                            |                |         |          |        |               |                    |        |         |   |
| > 🚍 Services             |                       | Target QSCP Marking works on | ly if the QoS Class is set |                |         |          |        |               |                    |        |         |   |
| 🚞 Security (Beta)        | Description:          |                              |                            |                |         |          |        |               |                    |        |         |   |
|                          |                       |                              |                            |                |         |          |        |               |                    |        |         |   |
|                          | Annotations:          | Click to add a new an        | notation                   |                | -       |          |        |               |                    |        |         |   |
|                          | Subjects:             |                              |                            |                |         |          |        |               |                    |        | = +     |   |
|                          |                       | = Name                       | Alas                       | Filters        |         |          |        | Description   |                    |        |         |   |
|                          |                       | Allow_Any                    |                            | common/default |         |          |        |               |                    |        |         |   |
|                          | L                     |                              |                            |                |         |          |        |               |                    |        |         |   |

建立合約

2.建立指向伺服器10.100.0.100/24的新L3out(ACI端SVI 550,IP地址為10.100.0.254)。

| TN_D (                                            | 00 | L3 Outside - L3out_Static_server             |
|---------------------------------------------------|----|----------------------------------------------|
| ∨ <mark>Щ</mark> тм_d                             |    |                                              |
| > E Application Profiles                          |    |                                              |
| 🗸 🚞 Networking                                    |    |                                              |
| > 🚞 Bridge Domains                                |    |                                              |
| > 🚞 VRFs                                          |    |                                              |
| > 🚞 L2Outs                                        |    | Properties                                   |
| L3Outs                                            |    | Name: L3out_Static_server                    |
| > 🛧 L3out_N3K_BGP                                 |    |                                              |
| ✓                                                 |    | Description. Optional                        |
| > 🚞 Logical Node Profiles                         |    |                                              |
| > 🚞 External EPGs                                 |    | Annotations: 🕀 Click to add a new annotation |
| > 🚞 Route map for import and export route control |    | Global Alias:                                |
| > 🚞 SR-MPLS VRF L3Outs                            |    | Provider Label:                              |
| > 🚞 Dot1Q Tunnels                                 | 4  | Consumer Label: select an option             |
| Contracts                                         |    | Target DSCP: Unspecified                     |
| ✓                                                 |    |                                              |
| > 🞏 Contract_L3out_BGP                            |    | PIMv6:                                       |
| > 🚞 Taboos                                        |    | Route Control Enforcement: Import            |
| > 🚞 Imported                                      |    |                                              |
| Filters                                           |    | Resolved VRE: TN_D/VRE_S                     |
| > 🚞 Policies                                      |    | L3 Domain: TN_D_L3Dom                        |
| > 🚞 Services                                      |    | Route Profile for Interleak: select a value  |
| 🚞 Security (Beta)                                 |    | Route Profile for Redistribution:            |
|                                                   |    | ▲ Source                                     |
|                                                   |    |                                              |
|                                                   |    |                                              |
|                                                   |    | Enable BGP/EIGRP/OSPF: BGP OSPF EIGRP        |
|                                                   |    | Route Control for Dampening:                 |
|                                                   |    | <ul> <li>Address Family Type</li> </ul>      |
|                                                   |    |                                              |
|                                                   |    |                                              |
|                                                   |    |                                              |

### 建立L3out

| TN_D                                          | $\bigcirc \bigcirc \bigcirc \bigcirc$ | Logical Node Profile - L3out_Sta     | tic_server_nodeProfile            |                 |                  |
|-----------------------------------------------|---------------------------------------|--------------------------------------|-----------------------------------|-----------------|------------------|
| ~ ד ם_אד מ_א                                  |                                       |                                      |                                   |                 |                  |
| > 🧮 Application Profiles                      |                                       |                                      |                                   |                 | <u>^</u>         |
| V To Networking                               |                                       |                                      |                                   |                 |                  |
| > 🚞 Bridge Domains                            |                                       | Properties                           |                                   |                 |                  |
| > 🖿 VRFs                                      |                                       | Name                                 | : L3out_Static_server_nodeProfile |                 |                  |
| > 🖿 L2Outs                                    |                                       | Description                          |                                   |                 |                  |
| V 🚍 L3Outs                                    |                                       |                                      |                                   |                 |                  |
| > 📤 L3out_N3K_BGP                             |                                       | Alias                                |                                   |                 |                  |
| L3out_Static_server                           |                                       | Target DSCP                          | Unspecified                       |                 |                  |
| Logical Node Profiles                         |                                       | Nodes                                |                                   |                 |                  |
| El L3out_Static_server_nodeProfile            |                                       |                                      | <ul> <li>Node ID</li> </ul>       | Router ID       | Loopback Address |
| > 🚞 Configured Nodes                          |                                       |                                      | topology/port=1/porte=101         | 101 101 101 101 | 101 101 101 101  |
| Logical Interface Profiles                    |                                       |                                      | coporcy)/pour //main rol          | 101101101       | 1011101101       |
| E L3out_Static_server_interfaceProfile        | •                                     |                                      |                                   |                 |                  |
| 🗸 🚞 External EPGs                             |                                       |                                      |                                   |                 |                  |
| EXT_static_EPG                                |                                       |                                      |                                   |                 |                  |
| Route map for import and export route control |                                       |                                      |                                   |                 |                  |
| SR-MPLS VRF L3Outs                            |                                       | Create BGP Protocol Profile          |                                   |                 |                  |
| > 🔤 Dot1Q Tunnels                             |                                       | Create BFD Multihop Protocol Profile |                                   |                 |                  |
| > 🚞 Contracts                                 |                                       |                                      |                                   |                 |                  |

## 將節點連線到L3out

| TN_D                                 | 00 | Logical Interface Profile - L | 3out Static server inte | rfaceProfile |                         |                 |                   |                 |                   |         | 0.0         |
|--------------------------------------|----|-------------------------------|-------------------------|--------------|-------------------------|-----------------|-------------------|-----------------|-------------------|---------|-------------|
| ~ ∰ TN_D                             |    |                               |                         |              |                         |                 |                   |                 | Police            | Faults  | History     |
| > 🚞 Application Profiles             |    |                               |                         |              |                         |                 |                   |                 | 1.000             |         | ( about y   |
| V 🚍 Networking                       |    |                               |                         |              |                         |                 | General Routed S  | ub-Interfaces   | Routed Interfaces | SVI F   | loating SVI |
| > 📰 Bridge Domains                   |    | 0.0.0                         |                         |              |                         |                 |                   |                 |                   |         |             |
| > 🗮 VRFs                             |    |                               |                         |              |                         |                 |                   |                 |                   |         | 0 ±         |
| > 🚍 L2Outs                           |    |                               |                         |              |                         |                 |                   |                 |                   |         | 11 +        |
| L3Outs                               |    | <ul> <li>Path</li> </ul>      | Side A IP               | Side B IP    | Secondary IP<br>Address | IP Address      | MAC Address       | MTU (bytes)     | Encap             | Encap S | scope       |
| > 📤 L3out_N3K_BGP                    |    | Ded. 101ede. 101/eb1/2        |                         |              | Hudread                 | 10 100 0 054/04 | 00.00.00.00.10.00 | in the solution | .den 507          | Land    |             |
| —                                    |    | Pod-1/Node-101/edi1/3         |                         |              |                         | 10.100.0.254/24 | 00.22.80.76.19.77 | EIDEIL          | vian-507          | Local   |             |
| Logical Node Profiles                |    |                               |                         |              |                         |                 |                   |                 |                   |         |             |
| El L3out_Static_server_nodeProfile   |    |                               |                         |              |                         |                 |                   |                 |                   |         |             |
| > 🧮 Configured Nodes                 |    |                               |                         |              |                         |                 |                   |                 |                   |         |             |
| Logical Interface Profiles           |    |                               |                         |              |                         |                 |                   |                 |                   |         |             |
| L3out_Static_server_interfaceProfile | •  |                               |                         |              |                         |                 |                   |                 |                   |         |             |
| 🗸 🚞 External EPGs                    |    |                               |                         |              |                         |                 |                   |                 |                   |         |             |
| - D.G                                |    |                               |                         |              |                         |                 |                   |                 |                   |         |             |

將介面連線到L3out

| TN_D C3                                       | External EPG - I      | EXT_static_EPC                 | 3                     |                      |            |           |           |                     |                    | 0.0         |
|-----------------------------------------------|-----------------------|--------------------------------|-----------------------|----------------------|------------|-----------|-----------|---------------------|--------------------|-------------|
| ~ ₪ עד                                        |                       |                                |                       |                      |            |           |           |                     |                    |             |
| > Carl Application Profiles                   |                       |                                |                       |                      |            |           | Pol       | cy Operational      | Health Fau         | its History |
| Wetworking                                    |                       |                                |                       |                      |            | General   | Contracts | Inherited Contracts | Subject Labels     | EPG Labels  |
| > 🚞 Bridge Domains                            | 0.0.0.0               |                                |                       |                      |            |           |           |                     |                    |             |
| > 🚍 VRFs                                      |                       |                                |                       |                      |            |           |           |                     |                    | 0 ± %.      |
| > 🚍 L2Outs                                    | Properties            |                                |                       |                      |            |           |           |                     |                    |             |
| 🗸 🚞 L3Outs                                    | Nan<br>Alt            | THE: EXI_STADC_EPG             |                       |                      |            |           |           |                     |                    | ^           |
| > 🚯 L3out_N3K_BGP                             | Annotatio             |                                | a nave annatation     |                      |            |           |           |                     |                    |             |
| L3out_Static_server                           | Global Ali            |                                | or a menin annotation |                      |            |           |           |                     |                    |             |
| V 🔚 Logical Node Profiles                     | Deserved              | inter Constituted              |                       |                      |            |           |           |                     |                    |             |
| V E L3out Static server_nodeProfile           | Description           | on: opponal                    |                       |                      |            |           |           |                     |                    |             |
| > Configured Nodes                            |                       |                                |                       |                      |            |           |           |                     |                    |             |
| Logical Interface Profiles                    | pcT.                  | ag: 32771                      |                       |                      |            |           |           |                     |                    |             |
| L3out Static server interfaceProfile          | Contract Exception T  | 90:                            |                       |                      |            |           |           |                     |                    |             |
| V External EPGs                               | Configured VRF Nan    | me: VRF_S                      |                       |                      |            |           |           |                     |                    |             |
| EXT static EPG                                | Resolved VI           | RF: uni/tn-TN_D/cb             | C-VRF_S               |                      |            |           |           |                     |                    |             |
| Route map for import and export route control | QUS Ca                | os. Unspecified                |                       |                      |            |           |           |                     |                    |             |
| SR-MPLS VRF L3Outs                            | Target DSC            | Unspecified                    |                       |                      |            |           |           |                     |                    |             |
| Dot10 Turnels                                 | Configuration Stat    | tus: applied                   |                       |                      |            |           |           |                     |                    |             |
|                                               | Coniguration isso     |                                |                       |                      |            |           |           |                     |                    |             |
|                                               | Preterred Group Memb  | Ser. Excluse                   | Include               |                      |            |           |           |                     |                    |             |
|                                               | Intra Ext-EPG Isolati | ion: (Enforced                 | Unenforced            |                      |            |           |           |                     |                    |             |
| Security (Beta)                               | Subne                 | MSC .                          |                       |                      |            |           |           |                     |                    | 11 +        |
|                                               |                       | <ul> <li>IP Address</li> </ul> |                       | Scope                | Name       | Aggregate | Route     | Control Profile     | Route Summarizatio | on Policy   |
|                                               |                       | 0.0.0.0/0                      |                       | External Subnets for | the Extern |           |           |                     |                    |             |
|                                               |                       |                                |                       |                      |            |           |           |                     |                    | ~           |
|                                               |                       |                                |                       |                      |            |           |           | Show Us             | age Reset          |             |
|                                               |                       |                                |                       |                      |            |           |           |                     |                    |             |

## 配置外部EPG

| TN_D<br>~ 興 TN_D                                                                                                    | 090 | C External EPG - E      | XT_static_EPG |              |               |            |             | Pc        | Dicy Operational    | Health Fa      | Ults History          |
|----------------------------------------------------------------------------------------------------|-----|-------------------------|---------------|--------------|---------------|------------|-------------|-----------|---------------------|----------------|-----------------------|
| Yepseador Profiles      Yepseador Profiles      Y |     |                         |               |              |               |            | General     | Contracts | Inherited Contracts | Subject Labels | EPG Labels            |
| > = vrss<br>> = L20xts                                                                                                    |     | ♥Healthy 図 ⑦ (<br>Name  | Tenant        | Tenant Alias | Contract Type | Provided / | QoS Class   | State     | Label               | Su             | O ± %+<br>bject Label |
| L3Outs                                                                                                    |     | Contract Type: Contract |               |              |               | Consumed   |             |           | _                   |                |                       |
| L3out_Static_server     Logical Node Profiles                                                                                                    |     | Contract_L3out_BGP      | TN_D          |              | Contract      | Provided   | Unspecified | formed    |                     |                |                       |
| U3out_Static_server_nodeProfile     Defigured Nodes                                                                                                    |     |                         |               |              |               |            |             |           |                     |                |                       |
| Laout_Static_server_interfaceProfile                                                                                                    | e . |                         |               |              |               |            |             |           |                     |                |                       |
| External EPGs      EXT_static_EPG                                                                                                    |     |                         |               |              |               |            |             |           |                     |                |                       |
| 將合約附加到L3out                                                                                                    |     |                         |               |              |               |            |             |           |                     |                |                       |

3.建立IP SLA跟蹤策略(IP SLA監視策略、跟蹤成員策略、跟蹤清單策略)。

IP SLA監控策略:

| TN_D                       | $(\mathbf{\hat{F}})$ | IP SLA Monitoring Policy - ICI    | MP Monitor   |        |      |
|----------------------------|----------------------|-----------------------------------|--------------|--------|------|
| ∨ Щ тм_d                   | <u>^</u>             |                                   | _            |        |      |
| > 🧮 Application Profiles   |                      |                                   |              |        |      |
| > 🚞 Networking             |                      | 8 🗸 🛆 🕐                           |              |        |      |
| > Contracts                |                      | Properties                        |              |        |      |
|                            |                      | Name:                             | ICMP_Monitor |        |      |
| Protocol                   |                      | Description:                      | optional     |        |      |
| > 🚍 BFD                    |                      |                                   |              |        |      |
| > 🧮 BFD Multihop           |                      | SLA Type:                         | ICMP TCP     | L2Ping | HTTP |
| > 🧮 ND RA Prefix           |                      | SLA Frequency (sec):              | 5            |        |      |
| > 🚍 BGP                    |                      | Detect Multiplier:                | 3            |        |      |
| > Custom QoS               |                      | Request Data Size (bytes):        | 28           |        |      |
| > 🚞 Data Plane Policing    |                      | Type of Service:                  | 0            |        |      |
|                            |                      | Operation Timeout (milliseconds): | 900          | $\sim$ |      |
| > 🚞 EIGRP                  | •                    | Threshold (milliseconds):         | 900          |        |      |
| End Point Retention        |                      | Traffic Class Value:              | 0            |        |      |
| First Hop Security         |                      | nunic oluss vulue.                | 0            | $\sim$ |      |
|                            |                      |                                   |              |        |      |
| IGMP Interface             |                      |                                   |              |        |      |
| IGMP Snoop                 |                      |                                   |              |        |      |
|                            |                      |                                   |              |        |      |
| IP SLA Monitoring Policies |                      |                                   |              |        |      |
|                            |                      |                                   |              |        |      |
|                            |                      |                                   |              |        |      |
| > Track Members            |                      |                                   |              |        |      |

配置IP SLA監控策略

#### IP SLA跟蹤成員:

| TN_D                         | 00 | Track Member - Server_Ph       | ysical_IP                  |                  |                  |                                |        |       |         | 00      |
|------------------------------|----|--------------------------------|----------------------------|------------------|------------------|--------------------------------|--------|-------|---------|---------|
| > □ _ NT ■                   | ^  |                                |                            |                  |                  |                                | Dolicy | State | Eaulte  | History |
| > 🚞 Application Profiles     | _  |                                |                            |                  |                  |                                | Folicy | 01003 | 1 DOILS | Thatony |
| > 🚍 Networking               | _  |                                |                            |                  |                  |                                |        |       | Ó       | ÷ **+   |
| > 🚍 Contracts                | _  | Properties                     |                            |                  |                  |                                |        |       |         |         |
| Policies                     | _  | Nar                            | ne: Server_Physical_IP     |                  |                  |                                |        |       |         |         |
| Protocol                     | _  | Description                    | mc optional                |                  |                  |                                |        |       |         |         |
| > 🚍 BFD                      | _  |                                |                            |                  |                  |                                |        |       |         |         |
| > 🧮 BFD Multihop             | _  | Track ID Of Object To Be Track | nd: 2000                   |                  |                  |                                |        |       |         |         |
| > 🚞 ND RA Prefix             | _  | Destination IP To Be Track     | ND: 10.100.0.100           |                  |                  |                                |        |       |         |         |
| > 🚞 BGP                      | _  | Scope of Track Memb            | er: L3Out - L3out_Static_s | ierwi 🤍 🛃        |                  |                                |        |       |         |         |
| > 🚞 Custom QoS               | _  | IPSLA Poli                     | TY: ICMP_Monitor           | V 🚱              | Status of d      | destination track IP           |        |       |         |         |
| > 🚞 Data Plane Policing      | _  | Deploymen                      | ts: Node ID                | Operation Number | Operation Status | Latest Operation Error Message |        |       |         |         |
|                              |    |                                | Pod-1/Node-101             | 2000             | Reachable        | OK                             |        |       |         |         |
| > 🚍 ElGRP                    |    |                                |                            |                  |                  |                                |        |       |         |         |
| End Point Retention          | _  |                                |                            |                  |                  |                                |        |       |         |         |
| First Hop Security           | _  |                                |                            |                  |                  |                                |        |       |         |         |
| > 🚞 HSRP                     |    |                                |                            |                  |                  |                                |        |       |         |         |
| > IGMP Interface             |    |                                |                            |                  |                  |                                |        |       |         |         |
| > KGMP Snoop                 |    |                                |                            |                  |                  |                                |        |       |         |         |
|                              |    |                                |                            |                  |                  |                                |        |       |         |         |
| V IP SLA Monitoring Policies |    |                                |                            |                  |                  |                                |        |       |         |         |
| CMP_Monitor                  |    |                                |                            |                  |                  |                                |        |       |         |         |
| > Track Lists                |    |                                |                            |                  |                  |                                |        |       |         |         |
| Track Members                |    |                                |                            |                  |                  |                                |        |       |         |         |
| P Server_Physical_IP         |    |                                |                            |                  |                  |                                |        |       |         |         |
| 將IP新增到監控策略                   | 各  |                                |                            |                  |                  |                                |        |       |         |         |

跟蹤清單策略:

| TN_D                            | Track List - Tracking_Server_Physical_IP                          |            |       |        | 0.0     |
|---------------------------------|-------------------------------------------------------------------|------------|-------|--------|---------|
| ✓ I TN_D                        |                                                                   | Defense of |       |        |         |
| > C Application Profiles        |                                                                   | Policy 8   | stats | Faults | History |
| > 🚍 Networking                  |                                                                   |            |       | 0      | ± %-    |
| Contracts                       | Properties                                                        |            |       |        |         |
| V Tolicies                      | Name: Tracking_Server_Physical_IP                                 |            |       |        |         |
| V 🚍 Protocol                    | Description: optional                                             |            |       |        |         |
| > 🚞 BFD                         |                                                                   |            |       |        |         |
| > 🧱 BFD Multihop                | Type of Track List: Threshold percentage                          |            |       |        |         |
| > 🥅 ND RA Prefix                | Percentage Up (percentage): 1                                     |            |       |        |         |
| > 🚍 BGP                         | Percentage Opencentance Development                               |            |       |        |         |
| > 🚍 Custom QoS                  | Percentage bown genominger, v v v v v v v v v v v v v v v v v v v |            |       |        |         |
| > 🔤 Data Plane Policing         | Track list to track member                                        |            |       |        | +       |
| > E DHOP                        | Track Member                                                      |            |       |        |         |
| EIGRP                           | TN_D/Server_Physical_JP                                           |            |       |        |         |
| > 🧮 End Point Retention         |                                                                   |            |       |        |         |
| First Hop Security              |                                                                   |            |       |        |         |
| > 🚞 HSRP                        |                                                                   |            |       |        |         |
| > 🧰 IGMP Interface              |                                                                   |            |       |        |         |
| > 🧮 IGMP Snoop                  |                                                                   |            |       |        |         |
| V 📰 IP SLA                      |                                                                   |            |       |        |         |
| V III P SLA Monitoring Policies |                                                                   |            |       |        |         |
| F ICMP_Monitor                  |                                                                   |            |       |        |         |
| 🗸 🔚 Track Lists                 |                                                                   |            |       |        |         |
| Tracking_Server_Physical_IP     |                                                                   |            |       |        |         |
| V 🚍 Track Members               |                                                                   |            |       |        |         |
| 8 Server_Physical_P             |                                                                   |            |       |        |         |

#### 配置跟蹤清單

## 4.使用新建立的IP SLA跟蹤清單策略在L3out下配置通往伺服器的靜態路由。

| cisco APIC                                                           |                                 |                                   |                        |                                                   |                                   |                                                                   | admin 🔍      | 000    | 00      |
|----------------------------------------------------------------------|---------------------------------|-----------------------------------|------------------------|---------------------------------------------------|-----------------------------------|-------------------------------------------------------------------|--------------|--------|---------|
| System Tenants Fabric V                                              | /irtual Networking              | Admin Operations                  | Apps Integ             | rations                                           |                                   |                                                                   |              |        |         |
| ALL TENANTS   Add Tenant   Tenant S                                  | Search: name or descr           | common   T                        | N_D   donwang2         | SERVERS   edge                                    |                                   |                                                                   |              |        |         |
| TN_D                                                                 | ന                               | Node Assoc                        | iation                 |                                                   |                                   |                                                                   |              |        | 0.0     |
| ~ Щ TN_D                                                             |                                 |                                   |                        |                                                   |                                   |                                                                   |              |        | 00      |
| > E Application Profiles                                             |                                 |                                   |                        |                                                   |                                   |                                                                   | Policy       | Faults | History |
| V 🖿 Networking                                                       |                                 | 8 🔿 🛆                             |                        |                                                   |                                   |                                                                   |              | Ó      | ± ***   |
| > 🔤 Bridge Domains                                                   |                                 | Properties                        |                        |                                                   |                                   |                                                                   |              |        |         |
| > 🚔 VRFs                                                             |                                 |                                   | Node ID: 1             | topology/pod-1/node-101                           |                                   |                                                                   |              |        | î       |
| > = 12005                                                            |                                 | Use Router I                      | D as Loopback Address: | <b>N</b>                                          |                                   |                                                                   |              |        |         |
| > 1 L3out, N3K, BGP                                                  |                                 |                                   | Loophack Addresses:    | This setting will be ignored if loopback addresse | s are defined in the table below. |                                                                   |              |        |         |
| V 🚯 L3out_Static_server                                              |                                 |                                   | Loophene Para Care     | • IP                                              |                                   |                                                                   |              |        | +       |
| Logical Node Profiles                                                |                                 |                                   |                        |                                                   |                                   | his items have been found                                         |              |        | _       |
| L3out_Static_server_node                                             | eProfile                        |                                   |                        |                                                   |                                   | Select Actions to create a new item.                              |              |        |         |
| Configured Nodes                                                     |                                 |                                   |                        |                                                   |                                   |                                                                   |              |        |         |
| > F topology/pod-1/no                                                | xde-101                         |                                   |                        |                                                   |                                   |                                                                   |              |        |         |
| <ul> <li>Logical Interface Profil</li> <li>Enternal EDGr.</li> </ul> | kes                             | * Inters                          | te Loopback Addresses: |                                                   |                                   |                                                                   |              |        | ÷ +     |
| External pros     Route man for import and ext                       | nort route control              |                                   |                        | ▲ IP                                              |                                   |                                                                   |              |        | _       |
| SR-MPLS VRF L3Outs                                                   |                                 |                                   |                        |                                                   |                                   | No items have been found.<br>Select Actions to create a new item. |              |        |         |
| > E Dot1Q Tunnets                                                    |                                 |                                   |                        |                                                   |                                   |                                                                   |              |        |         |
| > 🧰 Contracts                                                        | Leaf                            | 101<br>180VC-EX                   |                        |                                                   |                                   |                                                                   |              |        |         |
| > E Policies                                                         | 15.3                            | 2(21)                             | Static Routes:         |                                                   |                                   |                                                                   |              | 1      | 1 +     |
| > E Services                                                         |                                 | L3out_Static_server               |                        | <ul> <li>IP Address</li> </ul>                    | Description                       | Track Policy                                                      | Next Hop IP  |        |         |
| Security (Beta)                                                      | L3Out                           | Encap vlan 507<br>10.100.0.254/24 |                        | 200.0.0.1/32                                      |                                   | TN_D/Tracking_Server_Physical_IP                                  | 10.100.0.100 |        |         |
| ) Criquexisan                                                        |                                 | VRF: TN_D:VRF_S                   |                        |                                                   | Static route added with IP        | SLA Track which tracking physical IP of server.                   |              |        |         |
|                                                                      |                                 |                                   |                        |                                                   |                                   |                                                                   |              |        |         |
|                                                                      | Physical IP: 10<br>Loopback 507 | 100.0.100/24                      |                        |                                                   |                                   |                                                                   |              |        | Ŷ       |
|                                                                      | 100,100,000                     |                                   |                        |                                                   |                                   |                                                                   | Show Usage   |        |         |
|                                                                      |                                 |                                   |                        |                                                   |                                   |                                                                   |              |        |         |

在L3out下配置靜態路由

5.建立一個新的指向N3K裝置的L3out,該裝置使用邊界網關協定(BGP)。(EBGP)ACI AS 65535和 N3K AS 65536。

| TN_D                                          | 3 () L3 Outside - L3out_N3K_BGP              |
|-----------------------------------------------|----------------------------------------------|
| ~ ⊞ TN_D                                      |                                              |
| > Application Profiles                        |                                              |
| 🗸 🚍 Networking                                |                                              |
| > 🚞 Bridge Domains                            |                                              |
| > 🚞 VRFs                                      |                                              |
| > 🚞 L2Outs                                    | Properties                                   |
| 🗸 🚞 L3Outs                                    | Name: L3out_N3K_BGP                          |
| V 📤 L3out_N3K_BGP                             | Alles.                                       |
| 🗸 🚞 Logical Node Profiles                     | Description. Opublia                         |
| ✓                                             |                                              |
| > 🧮 Configured Nodes                          | Annotations: 🔀 Click to add a new annotation |
| 🗸 🚞 Logical Interface Profiles                | Global Alias:                                |
| L3out_N3K_BGP_interfaceProfile                | Provider Label:                              |
| BGP Peer 100.0.0.2- Node-102/1/3              | Consumer Label: select an option             |
| V 🚞 External EPGs                             | Target DSCP: Unspecified                     |
| EXT_N3K_BGP_EPG                               | PIM:                                         |
| Route map for import and export route control | PIMv6:                                       |
| > 🚯 L3out_Static_server                       | Route Control Enforcement: Import            |
| > 🚞 SR-MPLS VRF L3Outs                        | VRF: VRF S                                   |
| > 🚍 Dot1Q Tunnels                             | Resolved VRF: TN D/VRF S                     |
| > 🚞 Contracts                                 | L3 Domain: TN D_L3Dom                        |
| > 🚍 Policies                                  | Route Profile for Interleak: select a value  |
| > 🚍 Services                                  | Route Profile for Redistribution:            |
| 🚞 Security (Beta)                             | ▲ Source                                     |
| Quick Start                                   |                                              |
|                                               |                                              |
|                                               |                                              |
|                                               |                                              |
|                                               | Enable BGP/EIGRP/OSPF BGP OSPF EIGRP         |
|                                               | Route Control for Dampening:                 |
|                                               | Address Family Type                          |
|                                               |                                              |

## 設定BGP通訊協定

| 71.0                                              |                                     |                          |                 |                       |
|---------------------------------------------------|-------------------------------------|--------------------------|-----------------|-----------------------|
| () () () () () () () () () () () () () (          | Logical Node Profile - L3out_B      | GP_nodeProfile           |                 |                       |
| > Ⅲ 1N_D                                          |                                     |                          |                 |                       |
| > 🚞 Application Profiles                          |                                     |                          |                 |                       |
| Networking                                        |                                     |                          |                 |                       |
| > 🚞 Bridge Domains                                | Properties                          |                          |                 |                       |
| > 🧮 VRFs                                          | Nam                                 | e: L3out_BGP_nodeProfile |                 |                       |
| > 🖿 120m                                          | Descriptio                          | n: optional              |                 |                       |
| V 🗎 Liðus                                         |                                     |                          |                 |                       |
| V 📣 LSovit, NOK, BOP                              | Abs                                 | κ.                       |                 |                       |
| V E Logical Node Profiles                         | Target DSC                          | P. Unpedified            |                 |                       |
| V 🕈 L3out_B0P_noduProfile                         | Node                                | 6                        |                 |                       |
| > 🔛 Configured Nodes                              |                                     | • Note D                 | Souther (D      | Loophark Address      |
| Logical Interface Profiles                        |                                     | tranipa-inst-Linste-102  | 102 102 102 102 | 102 102 102 102       |
| I.Jout_N3K_B3P_interfaceProfile                   |                                     | reparting plane in the   | 100.100.100.100 |                       |
| BSP Paer 100.0.0.2- Node-102/1/3                  |                                     |                          |                 |                       |
| V 🚍 Edemai (PCs                                   |                                     |                          |                 |                       |
| EXT_NAK_BOP_EPG                                   |                                     |                          |                 |                       |
| > 🧰 Route map for import and export route control |                                     |                          |                 |                       |
| > 🙆 L3out_Static_server                           | EGP Peer Connectivit                | x I                      |                 |                       |
| > 🚞 SR-MPLS VRF L3Duts                            |                                     | Peer P Address           | Peer Controls   | Interface             |
| > 🚞 Dot1Q Turnels                                 |                                     | 100.0.0.2                |                 | Pod-1/Node-102/wth1/3 |
| > 🚍 Contracts                                     |                                     |                          |                 |                       |
| > 🚍 Policies                                      |                                     |                          |                 |                       |
| > 🚍 Services                                      |                                     |                          |                 |                       |
| E Security (Beta)                                 |                                     |                          |                 |                       |
| > () Quick Start                                  |                                     |                          |                 |                       |
|                                                   | Create BGP Protocol Profil          | • •                      |                 |                       |
|                                                   | Create BFD Multihop Protocol Profil | e: 🖸                     |                 |                       |
|                                                   |                                     |                          |                 |                       |

BGP對等設定檔

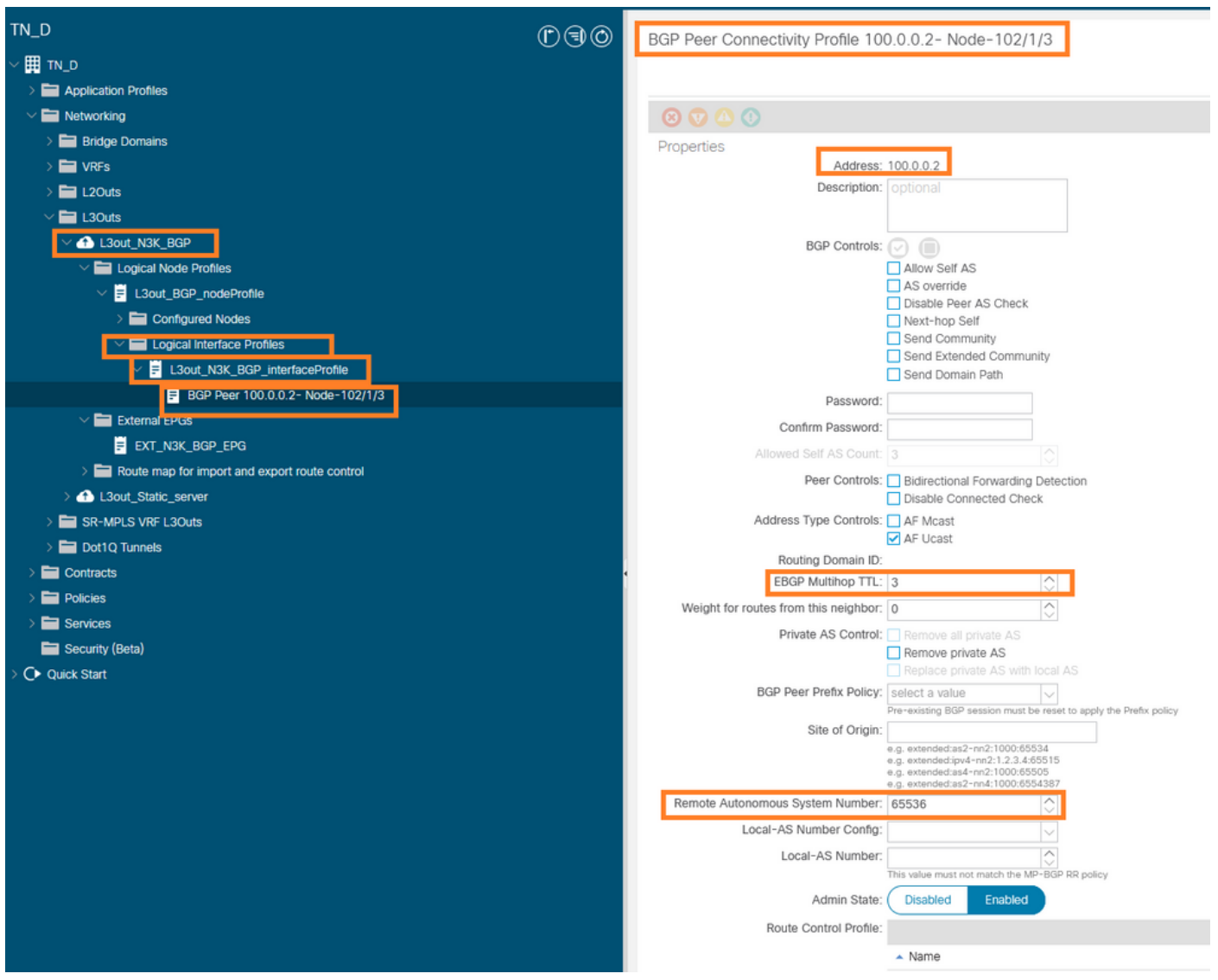

#### 配置BGP對等策略

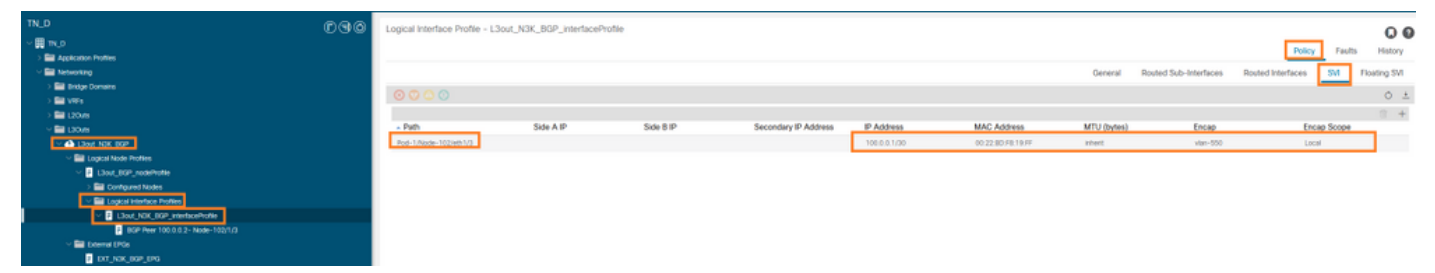

在L3out下配置邏輯介面配置檔案

| cisco APIC                                                                                         |                                                        | admin (8) (2) (2) (2) (2)                                       |
|----------------------------------------------------------------------------------------------------|--------------------------------------------------------|-----------------------------------------------------------------|
| System Tenants Fabric Virtual Networking Admin Operations A                                        | ops Integrations                                       |                                                                 |
| ALL TENANTS   Add Tenant   Tenant Search: mame or cirecr   common   TN_D                           | donwang?   SERVERS   edge                              |                                                                 |
| TN_D (D)@10                                                                                        | Futernal FPG - FXT N1K ROP FPG                         | 0.0                                                             |
| ~ 🗒 m.a                                                                                            |                                                        | 00                                                              |
| > 🔤 Application Profiles                                                                           |                                                        | Policy Operational Health Faults History                        |
| Metworking                                                                                         |                                                        | General Contracts Inherited Contracts Subject Labels EPG Labels |
| > 🔛 Bridge Domains                                                                                 | 10000                                                  | A 1 4                                                           |
| > 🔤 VRFs                                                                                           |                                                        | 0 2                                                             |
| > 🚞 L20/8                                                                                          | PTOPHTHEI<br>Name: D.C. Mic. MOP. (PG                  | ~                                                               |
|                                                                                                    | Alas:                                                  |                                                                 |
| <ul> <li>A Llow, NIK, BOP</li> </ul>                                                               | Annotations: 🚳 Citcle to add a new annotation          |                                                                 |
| Concel Node Profiles                                                                               | Quotal Alas:                                           |                                                                 |
| Claw bor notentie                                                                                  | Description: optional                                  |                                                                 |
| / Complete Notes                                                                                   |                                                        |                                                                 |
| <ul> <li>Ecopia Interace Proves</li> <li>Interaction Proves</li> <li>Interaction Proves</li> </ul> | pcTng: 16386                                           |                                                                 |
| Bill Bar Mo A 5 1- Mark 1917 /                                                                     | Contract Exception Tag                                 |                                                                 |
| Section 100 million 100 million                                                                    | Configured VRF Name: VRF_S                             |                                                                 |
| E DT NOK HOP LING                                                                                  | Reserved VRF: urys:rTNL_E(ctor-VRF_S                   |                                                                 |
| Route map for import and export route control                                                      | Kuo Luas, Ungeothed                                    |                                                                 |
| > 🕰 Läsut, Statu, server                                                                           | Target DOC*, Unspecified                               |                                                                 |
| > 🔤 SR-MPLS VIE L30//S                                                                             | Configuration Startus, approv<br>Configuration Startus |                                                                 |
| ) 🔤 Dot1Q Tunnels                                                                                  | Professol Reveals Memory Collaboration Parliage        |                                                                 |
| > 🗮 Contracts                                                                                      |                                                        |                                                                 |
| > 🖬 Falces                                                                                         | Inter De-DPo Boleton, Enforced Overfaced               |                                                                 |
| > 🧮 Services                                                                                       | Subnets                                                | 2.4                                                             |
| E Securty (Beta)                                                                                   | <ul> <li>IP Address Scroe Name Approxim</li> </ul>     | Route Control Profile Route Summarization Policy                |
| > Or Dark Start                                                                                    | 0.0.0.07 Datemal Subjects for the External EPG         |                                                                 |
|                                                                                                    | 200.0.0.1/32 Export Route Control Subret               |                                                                 |
|                                                                                                    |                                                        |                                                                 |
|                                                                                                    |                                                        |                                                                 |
|                                                                                                    |                                                        |                                                                 |

### 外部EPG匯出傳輸中的子網L3out

| TN_D                                | 000 | External EPG - EXT_N3     | K_BGP_EPG  |               |               |                      |             |         |                               |
|-------------------------------------|-----|---------------------------|------------|---------------|---------------|----------------------|-------------|---------|-------------------------------|
| > ₩ Th(_0) > ₩ Application Profiles |     |                           |            |               |               |                      |             |         | Policy Operational            |
| V Matworking                        |     |                           |            |               |               |                      |             | General | Contracts Inherited Contracts |
| > 🧱 Bridge Domains                  |     |                           |            |               |               |                      |             |         |                               |
| > 🖿 VRFs                            |     | Name                      | • Tenant   | Tenant Alian  | Contract Tune | Provided / Consumed  | OnS Class   | State   | Label                         |
| > 🚞 120/IS                          |     |                           | A Infindia | PERSON PERSON | consect type  | Frended / Containing | 000 01010   | C.B.W   | CAUCH                         |
| V 🚔 L30uts                          |     | G Contract Type: Contract |            |               |               |                      |             |         |                               |
| V 🙆 Läoit_NäK_BBP                   |     | Contract_Lisout_BRIP      | TN_D       |               | Contract      | Consumed             | Unspecified | formed  |                               |
| V 🚞 Logical Node Profiles           |     |                           |            |               |               |                      |             |         |                               |
| 13out_BOP_nodeProfile               |     |                           |            |               |               |                      |             |         |                               |
| > 🧮 Configured Nodes                |     |                           |            |               |               |                      |             |         |                               |
| Logical Interface Profiles          |     |                           |            |               |               |                      |             |         |                               |
| L3out_N3K_BOP_interfaceProfile      |     |                           |            |               |               |                      |             |         |                               |
| BCP Peer 100.0.0.2 - Node-102/1/3   |     |                           |            |               |               |                      |             |         |                               |
| V C Deternel FDOs                   |     |                           |            |               |               |                      |             |         |                               |

將合約附加到外部EPG

#### 6.從L3out向N3K匯出靜態路由。

```
switchname N3K
feature bgp
feature interface-vlan
interface Vlan550
 no shutdown
 vrf member BGP_L3out
 ip address 100.0.2/30
interface loopback200
 vrf member BGP_L3out
 ip address 30.30.30.1/32
interface Ethernet1/1
 switchport mode trunk
router bgp 65536
 address-family ipv4 unicast
 neighbor 100.0.0.1
 vrf BGP_L3out
   router-id 3.3.3.3
   address-family ipv4 unicast
     network 30.30.30.1/32
   neighbor 100.0.0.1
     remote-as 65535
     update-source Vlan550
     address-family ipv4 unicast
```

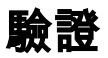

使用本節內容,確認您的組態是否正常運作。

#### Nexus3K。

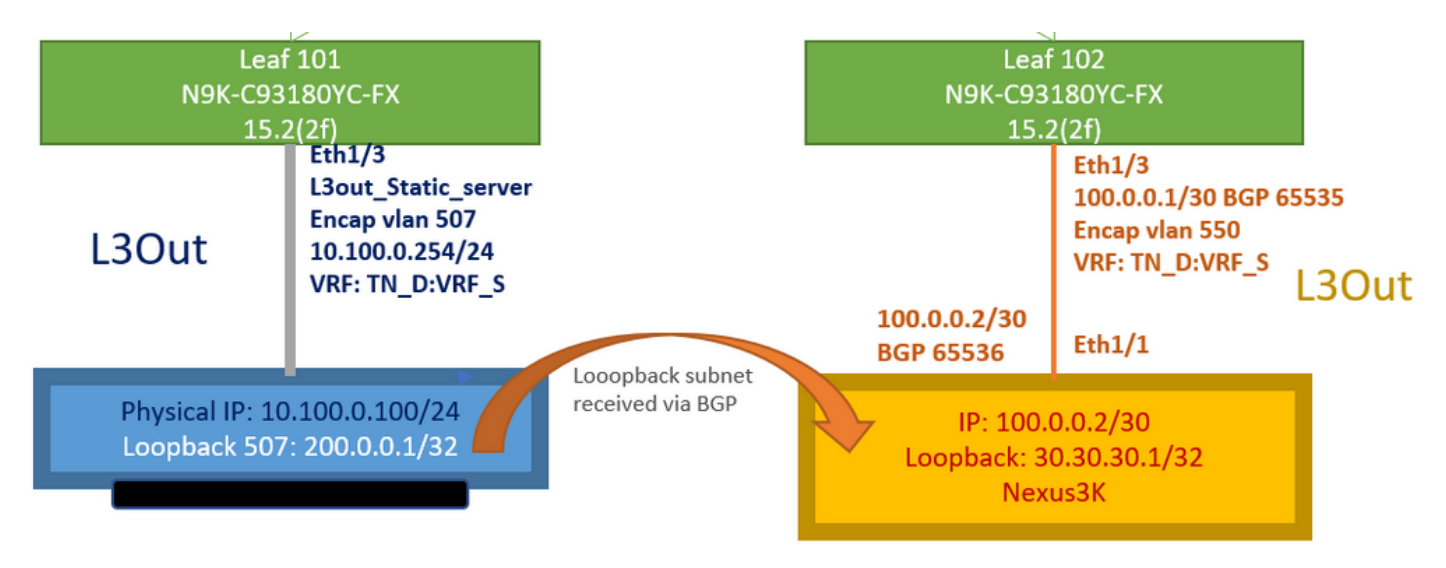

傳輸路由通告由拓撲說明

#### N3K# routing vrf BGP\_L3out

N3K%BGP\_L3out# show ip route IP Route Table for VRF "BGP\_L3out" '\*' denotes best ucast next-hop '\*\*' denotes best mcast next-hop '[x/y]' denotes [preference/metric] '%' in via output denotes VRF 30.30.30.1/32, ubest/mbest: 2/0, attached \*via 30.30.30.1, Lo200, [0/0], 02:35:27, local \*via 30.30.30.1, Lo200, [0/0], 02:35:27, direct 100.0.0/30, ubest/mbest: 1/0, attached \*via 100.0.0.2, Vlan550, [0/0], 05:52:18, direct 100.0.0.2/32, ubest/mbest: 1/0, attached \*via 100.0.0.2, Vlan550, [0/0], 05:52:18, local 200.0.0.1/32, ubest/mbest: 1/0 \*via 100.0.0.1, [20/0], 02:32:36, bgp-65536, external, tag 65535

#### 源為N3K環回地址可訪問伺服器環回。

#### N3K

interface loopback200
vrf member BGP\_L3out
ip address 30.30.30.1/32

#### N3K# ping 200.0.0.1 vrf BGP\_L3out source 30.30.30.1

PING 200.0.0.1 (200.0.0.1): 56 data bytes 64 bytes from 200.0.0.1: icmp\_seq=0 ttl=252 time=0.94 ms 64 bytes from 200.0.0.1: icmp\_seq=1 ttl=252 time=0.729 ms 64 bytes from 200.0.0.1: icmp\_seq=2 ttl=252 time=0.658 ms 64 bytes from 200.0.0.1: icmp\_seq=3 ttl=252 time=0.706 ms 64 bytes from 200.0.0.1: icmp\_seq=4 ttl=252 time=0.655 ms --- 200.0.0.1 ping statistics ---5 packets transmitted, 5 packets received, 0.00% packet loss round-trip min/avg/max = 0.655/0.737/0.94 ms

#### ACI枝葉102路由表(具有指向Nexus 3K的L3out)。

#### Leaf102# show ip route vrf TN\_D:VRF\_S

IP Route Table for VRF "TN\_D:VRF\_S"
'\*' denotes best ucast next-hop
'\*\*' denotes best mcast next-hop
'[x/y]' denotes [preference/metric]
'%' in via output denotes VRF
10.100.0.0/24, ubest/mbest: 1/0
 \*via 10.0.96.64%overlay-1, [200/0], 02:56:36, bgp-65535, internal, tag 65535
30.30.1/32, ubest/mbest: 1/0

of N3K.
 \*via 100.0.0.2%TN\_D:VRF\_S, [20/0], 02:44:34, bgp-65535, external, tag 65536
100.0.0/30, ubest/mbest: 1/0, attached, direct
 \*via 100.0.0.1, vlan19, [0/0], 05:09:37, direct
100.0.0.1/32, ubest/mbest: 1/0, attached
 \*via 100.0.0.1, vlan19, [0/0], 05:09:37, local, local
101.101.101.101/32, ubest/mbest: 1/0
 \*via 10.0.96.64%overlay-1, [1/0], 02:56:36, bgp-65535, internal, tag 65535
102.102.102.102.102,102, lo5, [0/0], 16:49:13, local, local
 \*via 102.102.102.102, lo5, [0/0], 16:49:13, direct
200.0.0.1/32, ubest/mbest: 1/0
 \*via 10.0.96.64%overlay-1, [1/0], 02:42:15, bgp-65535, internal, tag 65535

#### 從CLI驗證枝葉101 IP SLA配置。

```
Leaf101# show ip sla configuration
IP SLAs Infrastructure Engine-III
Entry number: 2000
Owner: owner-icmp-echo-dme
Taq:
Operation timeout (milliseconds): 900
Type of operation to perform: icmp-echo
Target address/Source address: 10.100.0.100/0.0.0.0
Traffic-Class parameter: 0x0
Type Of Service parameter: 0x0
Request size (ARR data portion): 28
Verify data: No
Vrf Name: TN_D:VRF_S
Schedule:
   Operation frequency (seconds): 5 (not considered if randomly scheduled)
  Next Scheduled Start Time: Start Time already passed
   Group Scheduled : FALSE
   Randomly Scheduled : FALSE
   Life (seconds): Forever
   Entry Ageout (seconds): 3600
   Recurring (Starting Everyday): FALSE
   Status of entry (SNMP RowStatus): Active
Threshold (milliseconds): 900
Distribution Statistics:
   Number of statistic hours kept: 2
   Number of statistic distribution buckets kept: 1
   Statistic distribution interval (milliseconds): 20
History Statistics:
  Number of history Lives kept: 0
   Number of history Buckets kept: 15
   History Filter Type: None
Leaf101# show track brief
```

| TrackId | Туре   | Instance | Parameter    | State | Last Change                   |
|---------|--------|----------|--------------|-------|-------------------------------|
| 4       | IP SLA | 2000     | reachability | up    | 2021-09-16T18:08:42.364+00:00 |
| 3       | List   |          | percentage   | up    | 2021-09-16T18:08:42.365+00:00 |

#### Leaf101# show track

```
Route prefix 200.0.0.1/32

Track 2

IP SLA 2000

reachability is up

6 changes, last change 2021-09-16T00:01:50.338+00:00

Tracked by:

Track List 1
```

### 使用託管對象查詢(Moquery)命令進行驗證:

apic1# moquery -c fvIPSLAMonitoringPol -f 'fv.IPSLAMonitoringPol.name=="ICMP\_Monitor"'
Total Objects shown: 1

| <pre># fv.IPSLAMonitoring</pre> | 201 | L                                           |
|---------------------------------|-----|---------------------------------------------|
| name                            | :   | ICMP_Monitor                                |
| annotation                      | :   |                                             |
| childAction                     | :   |                                             |
| descr                           | :   |                                             |
| dn                              | :   | uni/tn-TN_D/ipslaMonitoringPol-ICMP_Monitor |
| extMngdBy                       | :   |                                             |
| httpMethod                      | :   | get                                         |
| httpUri                         | :   | /                                           |
| httpVersion                     | :   | HTTP10                                      |
| ipv4Tos                         | :   | 0                                           |
| ipv6TrfClass                    | :   | 0                                           |
| lcOwn                           | :   | local                                       |
| modTs                           | :   | 2021-09-15T21:18:48.195+00:00               |
| monPolDn                        | :   | uni/tn-common/monepg-default                |
| nameAlias                       | :   |                                             |
| ownerKey                        | :   |                                             |
| ownerTag                        | :   |                                             |
| reqDataSize                     | :   | 28                                          |
| rn                              | :   | ipslaMonitoringPol-ICMP_Monitor             |
| slaDetectMultiplier             | :   | 3                                           |
| slaFrequency                    | :   | 5                                           |
| slaPort                         | :   | 0                                           |
| slaType                         | :   | icmp                                        |
| status                          | :   |                                             |
| threshold                       | :   | 900                                         |
| timeout                         | :   | 900                                         |
| uid                             | :   | 15374                                       |
| userdom                         | :   | :all:                                       |

apic1# moquery -c fvTrackMember -f 'fv.TrackMember.name=="Server\_Physical\_IP"'
Total Objects shown: 1

| <pre># fv.TrackMe</pre> | mb | er                                         |
|-------------------------|----|--------------------------------------------|
| name                    | :  | Server_Physical_IP                         |
| annotation              | :  |                                            |
| childAction             | :  |                                            |
| descr                   | :  |                                            |
| dn                      | :  | uni/tn-TN_D/trackmember-Server_Physical_IF |
| dstIpAddr               | :  | 10.100.0.100                               |
| extMngdBy               | :  |                                            |
| id                      | :  | 2000                                       |
| lcOwn                   | :  | local                                      |
| modTs                   | :  | 2021-09-15T21:16:22.992+00:00              |
| monPolDn                | :  | uni/tn-common/monepg-default               |
| nameAlias               | :  |                                            |
| ownerKey                | :  |                                            |
| ownerTag                | :  |                                            |

rn : trackmember-Server\_Physical\_IP
scopeDn : uni/tn-TN\_D/out-L3out\_Static\_server
status :
uid : 15374
userdom : :all:

apic1# moquery -c fvTrackList -f 'fv.TrackList.name=="Tracking\_Server\_Physical\_IP"'
Total Objects shown: 1

| <pre># fv.TrackList</pre> |   |                                                   |
|---------------------------|---|---------------------------------------------------|
| name                      | : | Tracking_Server_Physical_IP                       |
| annotation                | : |                                                   |
| childAction               | : |                                                   |
| descr                     | : |                                                   |
| dn                        | : | uni/tn-TN_D/tracklist-Tracking_Server_Physical_IP |
| extMngdBy                 | : |                                                   |
| lcOwn                     | : | local                                             |
| modTs                     | : | 2021-09-15T07:41:15.958+00:00                     |
| monPolDn                  | : | uni/tn-common/monepg-default                      |
| nameAlias                 | : |                                                   |
| ownerKey                  | : |                                                   |
| ownerTag                  | : |                                                   |
| percentageDown            | : | 0                                                 |
| percentageUp              | : | 1                                                 |
| rn                        | : | tracklist-Tracking_Server_Physical_IP             |
| status                    | : |                                                   |
| type                      | : | percentage                                        |
| uid                       | : | 15374                                             |
| userdom                   | : | :all:                                             |
| weightDown                | : | 0                                                 |
| weightUp                  | : | 1                                                 |

# 疑難排解

目前尚無適用於此組態的具體疑難排解資訊。

如果鏈路斷開或物理IP地址無法訪問,ACI IP SLA在配置的閾值達到之後顯示目標IP「timeout」。

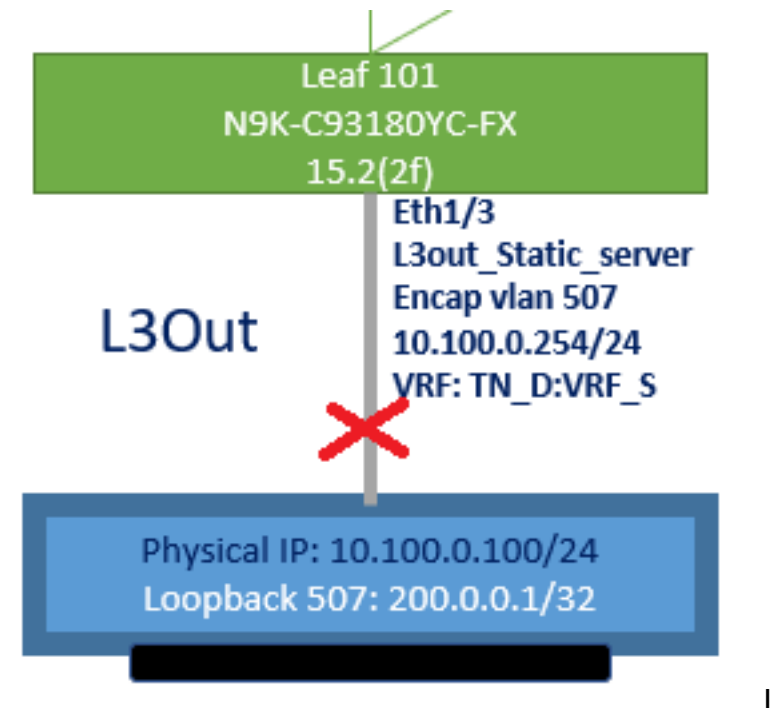

L3out介面關閉

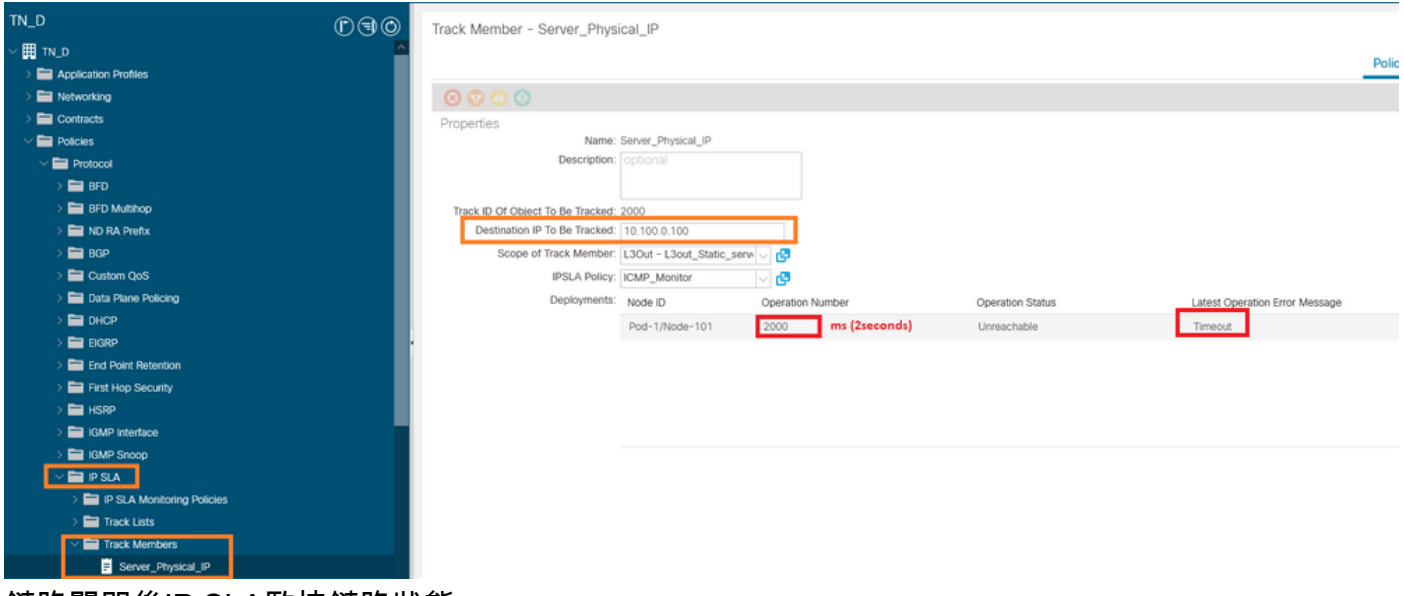

鏈路關閉後IP SLA監控鏈路狀態

枝葉101 CLI驗證(您可以看到「上次操作返回代碼」超時)。

#### Leaf101# show ip sla statistics

IPSLAs Latest Operation Statistics IPSLA operation id: 2000 Latest RTT: NoConnection/Busy/Timeout Latest operation start time: 23:54:30 UTC Wed Sep 15 2021 Latest operation return code: Timeout Number of successes: 658 Number of failures: 61 Operation time to live: forever

#### 只要伺服器可訪問,它就會顯示OK狀態。

| TN_D                           | 00 | Track Member - Server_Phys        | ical_IP                   |                  |                  |                                |        |       |
|--------------------------------|----|-----------------------------------|---------------------------|------------------|------------------|--------------------------------|--------|-------|
| ~ Щ t0                         | ^  |                                   |                           |                  |                  |                                | Policy | Stats |
| > Application Profiles         | _  |                                   |                           |                  |                  |                                |        |       |
| > 🚞 Networking                 | _  |                                   |                           |                  |                  |                                |        |       |
| > 🚞 Contracts                  | _  | Properties                        |                           |                  |                  |                                |        |       |
| V 🚞 Policies                   | _  | Name:                             | Server_Physical_IP        |                  |                  |                                |        |       |
| V 🔤 Protocol                   | _  | Description:                      | optional                  |                  |                  |                                |        |       |
| > 🚞 BFD                        | _  |                                   |                           |                  |                  |                                |        |       |
| > 🚍 BFD Multihop               | _  | Track ID Of Object To Be Tracked: | 2000                      |                  |                  |                                |        |       |
| > 🔤 ND RA Prefix               | _  | Destination IP To Be Tracked:     | 10.100.0.100              |                  |                  |                                |        |       |
| > 🚞 BGP                        | _  | Scope of Track Member:            | L3Out - L3out_Static_serv | V 🕑              |                  |                                |        |       |
| > 🧮 Custom QoS                 | _  | IPSLA Policy:                     | ICMP_Monitor              | V 🕝              |                  |                                |        |       |
| > 🚞 Data Plane Policing        | _  | Deployments:                      | Node ID                   | Operation Number | Operation Status | Latest Operation Error Message |        |       |
| > 🖿 DHCP                       |    |                                   | Pod-1/Node-101            | 2000             | Reachable        | OK                             |        |       |
| > 🚞 EIGRP                      |    |                                   |                           |                  |                  |                                |        |       |
| > End Point Ratention          |    |                                   |                           |                  |                  |                                |        |       |
| First Hop Security             | _  |                                   |                           |                  |                  |                                |        |       |
| > 🚞 HSRP                       | _  |                                   |                           |                  |                  |                                |        |       |
| > 🔤 IGMP Interface             |    |                                   |                           |                  |                  |                                |        |       |
| > 🔚 IGMP Snoop                 |    |                                   |                           |                  |                  |                                |        |       |
| V 🖿 IP SLA                     |    |                                   |                           |                  |                  |                                |        |       |
| > 🚞 IP SLA Monitoring Policies |    |                                   |                           |                  |                  |                                |        |       |
| > 🚞 Track Lists                |    |                                   |                           |                  |                  |                                |        |       |
| V 🚍 Track Members              |    |                                   |                           |                  |                  |                                |        |       |
| Server_Physical_IP             |    |                                   |                           |                  |                  |                                |        |       |

鏈路啟動後的IP SLA監控狀態

#### Leaf101# show ip sla statistics

IPSLAs Latest Operation Statistics IPSLA operation id: 2000 Latest RTT: 1 milliseconds Latest operation start time: 00:03:15 UTC Thu Sep 16 2021 Latest operation return code: OK Number of successes: 18 Number of failures: 86 Operation time to live: forever

# 相關資訊

- <u>思科APIC第3層網路配置指南5.2(x)版</u>
- <u>技術支援與文件 Cisco Systems</u>